#### TR-1902-LTE connectivity with Poe adaptor

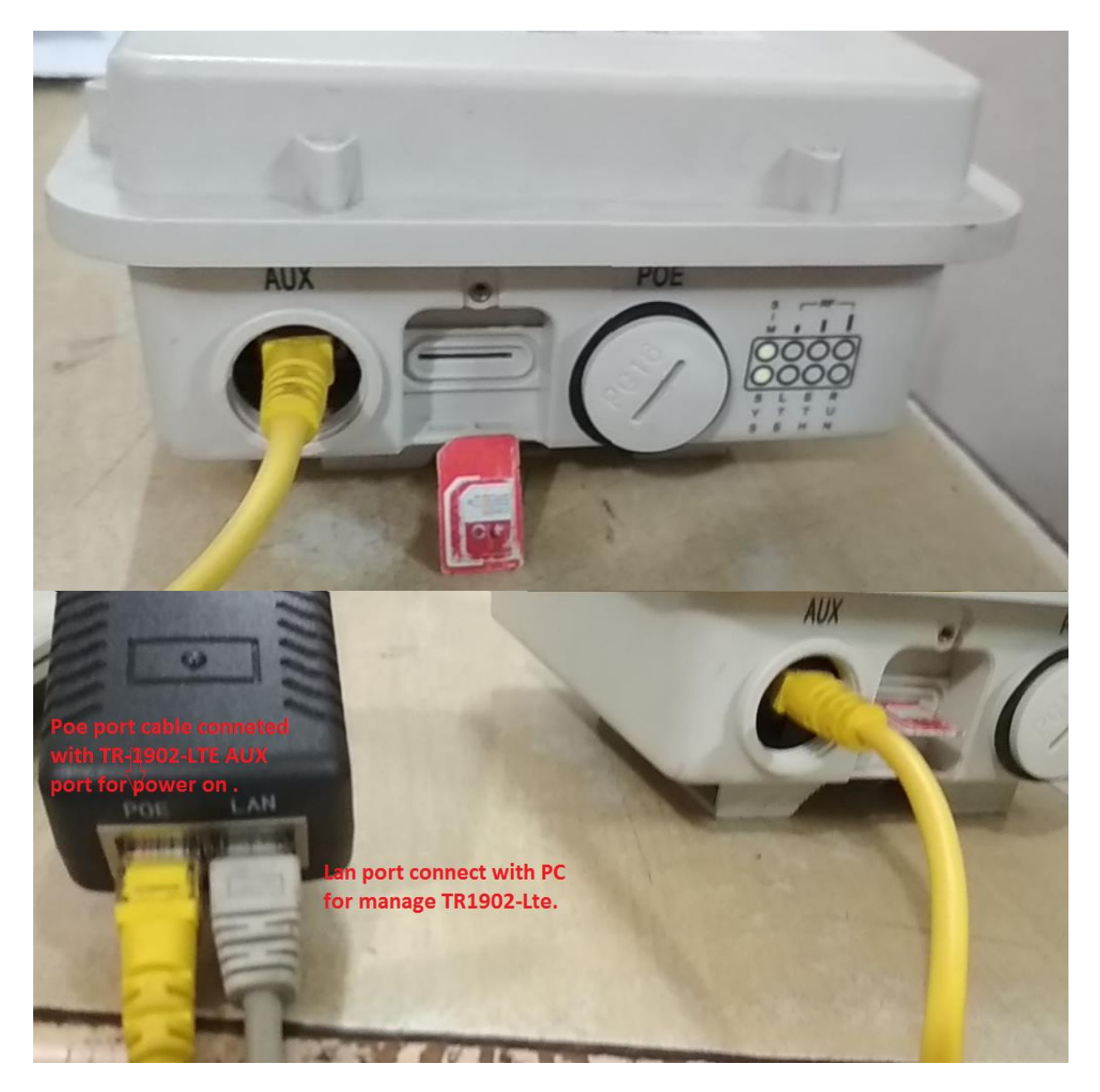

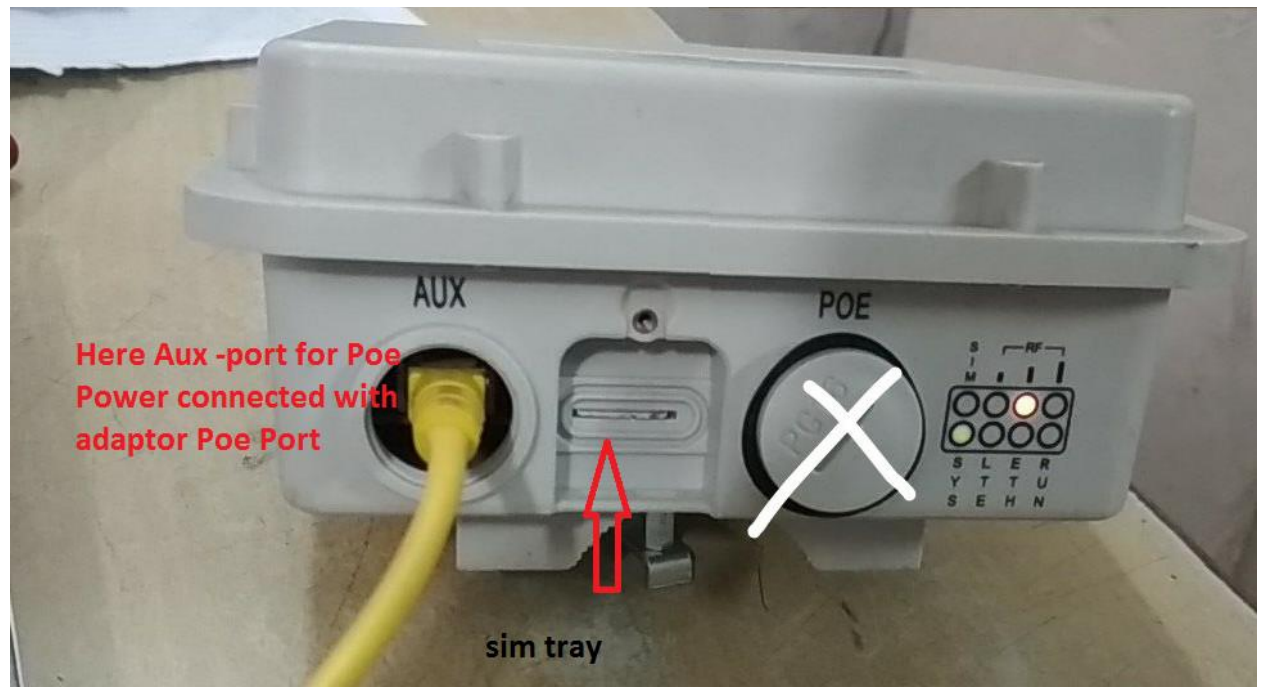

## Login Page

Default login IP is 192.168.1.1 Username: admin Password: admin

| Cell_Router - Login                              | Page ×                                                             |
|--------------------------------------------------|--------------------------------------------------------------------|
| $\leftrightarrow$ $\rightarrow$ C $\bigcirc$ Not | secure   192.168.1.1/cgi-bin/luci                                  |
| Techroutes                                       | TR-1902-LTE ROUTER                                                 |
|                                                  | Authorization Required<br>Please enter your username and password. |
|                                                  | Username admin Password                                            |
|                                                  | Dogin Seset                                                        |

| Cell_Router - Opera                               | tion 🗠 🗙 🔪                      |                                                                                                    |
|---------------------------------------------------|---------------------------------|----------------------------------------------------------------------------------------------------|
| $\leftrightarrow$ $\rightarrow$ C $\bigcirc$ Note | secure   192.168.1.1/cgi-bin    | /luci/:stok=d0ad60458f9379460941af51747cd2e8/admin/network/opermode                                                                                                   |
| <b>Techroutes</b>                                 | TR-1902-LTE R                   | OUTER                                                                                                    |
| Status                                            | Operation mode of               | configuration                                                                                                    |
| System                                            | You may configure the operation | mode suitable for you environment.                                                                                                    |
| Services                                          | Operation mode                  | Bridge mode                                                                                                    |
| Network                                           |                                 | All ethernet and wireless interfaces are bridged into a single bridge interface.                                                                                      |
| Operation Mode                                    |                                 | Gateway mode<br>The first ethemet port is treated as WAN port. The other ethernet ports and the wireless interface are bridged together and are treated as LAN ports. |
| Mobile                                            |                                 | AP client mode                                                                                                    |
| LAN                                               |                                 | The wireless ap client interface is treated as WAN port                                                                                                    |
| Wired WAN                                         | Wired-WAN port role             | Wired-WAN port acts as WAN                                                                                                    |
| WAN IPv6                                          |                                 | Wired-WAN port acts as LAN                                                                                                    |
| Interfaces                                        | NAT enable                      | ×                                                                                                    |
| Wi-Fi                                             |                                 |                                                                                                    |
| Firewall                                          |                                 |                                                                                                    |
| Switch                                            |                                 | Save & Apply Save Reset                                                                                                    |
| DHCP and DNS                                      |                                 |                                                                                                    |
| Diagnostics                                       |                                 |                                                                                                    |
| Dynamic Routing                                   |                                 |                                                                                                    |
| Loopback Interface                                |                                 |                                                                                                    |

| Network     SIM 1       Operation Mode     Enable     If       Mobile     Enable     If       Mobile     Mobile connection     DHCP mode     If       LAN     PIN code     If       Werd WAN     PIN code     If       Werd WAN     PIN code     If       Werd WAN     PIN code     If       Werd WAN     PIN code     If       Werd WAN     PIN code     If       Werd WAN     PIN code     If       Werd WAN     PIN code     If       Werd WAN     PIN code     If       Dialing number     '99#       Jonnet     PIN       Jonnet     PIN       Jonnet     If       Dual APN support     If       Diagnostics     Dual APN support       Diagnostics     Dual APN support       Outpartes     If       Motiver Type     aufornatic       Vetoric Type     aufornatic       Ods     Ortine mode       Keep Alive     If       If     If       If     If                                                                                                    | ← → C ③ Not secure   1 | 92.168.1.1/cgi-bin/luci/;stok=087811 | b5edfe0daeb118c91bc8aa213d/admin/network/mobile | ର୍ ★ |
|----------------------------------------------------------------------------------------------------|------------------------|--------------------------------------|-------------------------------------------------|------|
| Operation Mode   Mobie   Mobie   Mobie   LAN   Wird WAN   Wird WAN   WAN IPv6   Interfaces   W-FI   Firewall   Switch   DLPP and DNS   Diagnostics   Dual APN support   Diagnostics   Dynamic Routing   Loopback Interface   Hetwork Type   Authentication method   None   Verture   Authentication method   None   Diagnostics   Dual APN support   Coopback Interface   Hetwork Type   Authentic   Verture   Authentic   Mutu   1500   Static Routes   Coops   Diagnost   Dotaine mode   Keep Allve                                                                                                    | Network                | SIM 1                                |                                                 |      |
| Mobile   LAN   Wed WAN   Wird WAN   WAN IPv6   Interfaces   Dailing number   '90#   WH-FI   Firewall   Switch   Authentication method   None   DHCP and DNS   Diagnostics   Dual APN support   Duant Authentication   Network Type   automatic   Yumanic Routing   Loopback Interface   Hostnames   Guest LAN(Guest WiFi)   Staic Routes   Online mode   Keep Allve                                                                                                    | Operation Mode         | Epoble                               |                                                 |      |
| LN Mobile connection   Wred WAN PIN code   WAN IPv6 PIN code   Interfaces Daling number   '99#   W-Fi APN   Jonet   Switch Authentication method   IO-CP and DNS   Diagnostics   Dual APN support   Loopback Interface   Hostnames   Guest LAN(Guest WFR)   Static Routes   CoS   Interfaces   Online mode   Keep Allve                                                                                                    | Mobile                 | Enable                               |                                                 |      |
| Wred WANPIN codeImage: Constraint of the second of the second of t         | LAN                    | Mobile connection                    | DHCP mode v                                     |      |
| WAN IPv6     Import Import Impor | Wired WAN              | PIN code                             |                                                 |      |
| Interfaces     Dialing number     99#       WF-F     AP     Jonet       Firewall     AP     Jonet       Switch     Authentication method     None       DHCP and DNS     Dual APN suppor     I       Diagnostics     Dual APN suppor     I       Dynamic Routing     Lock to network     All       Loopback Interface     Network Type     automatic       Hostnames     I     I       Guest LAN(Guest WiF)     Mone     I       Kep Allve     I     I       Looptack     One     I                                                                                                    | WAN IPv6               |                                      |                                                 |      |
| W-Fi     APN     Jonet       Firewall     Authentication method     None       Switch     Authentication method     None       DHCP and DNS     Dual APN suppor     Image: Smitch and and and and and and and and and and                                                                                                    | Interfaces             | Dialing number                       | *99#                                            |      |
| Firewall     Johne       Switch     Authentication method     None       DHOP and DNS                                                                                                    | Wi-Fi                  | ADN                                  | lignet                                          |      |
| Switch     Authentication method     None       DHCP and DNS     Dual APN support       Diagnostics     Dual APN support       Dynamic Routing     Lock to network       Loopback Interface     Network Type       Hostnames     Network Type       Guest LAN(Guest WiF)     MTU       Static Routes     Online mode       Cost     Online mode       Itopy Antermask     0                                                                                                    | Firewall               | APN                                  | Jionet                                          |      |
| DHOP and DNS   Diagnostics   Dual APN support   Dynamic Routing   Lock to network   All   Loopback Interface   Hostnames   Guest LAN(Guest WiF)   Static Routes   QoS   Online mode   Keep Alive   Looptack   IPV4 netmask   IPV4 netmask                                                                                                    | Switch                 | Authentication method                | None v                                          |      |
| Diagnostics     Dual APN support       Dynamic Routing     Lock to network       Loopback Interface     Network Type       Hostnames     automatic       Guest LAN(Guest WiFi)     MTU       Static Routes     Online mode       Gos     Online mode       Itop termine     generative                                                                                                    | DHCP and DNS           |                                      |                                                 |      |
| Dynamic Routing     Lock to network     All       Loopback Interface     Network Type     automatic       Hostnames     MTU     1500       Static Routes     Online mode     Keep Alive       Loopout     Metric     0       IPV4 netmask     256.255.256.0     V                                                                                                    | Diagnostics            | Dual APN support                     |                                                 |      |
| Loopback Interface     Network Type     automatic       Hostnames     automatic     •       Guest LAN(Guest WHP)     MTU     1500       Static Routes     Online mode     Keep Alive       CoS     Metric     0       IPv4 netmask     256.255.256.0     •                                                                                                    | Dynamic Routing        | Lock to network                      | All                                             |      |
| Hostnames     Network iype     automatic       Guest LAN(Guest WiFi)     MTU     1500       Static Routes     Online mode     Keep Alive       CoS     Online mode     V       Logout     Metric     0       IPv4 netmask     255.255.5.0     Y                                                                                                    | Loopback Interface     |                                      |                                                 |      |
| Guest LAN(Guest WiFi)     MTU     1500       Static Routes     Online mode     Keep Alive       Logout     Metric     0       IPv4 netmask     255.255.0.     T                                                                                                    | Hostnames              | Network Type                         | automatic                                       |      |
| Static Routes     Online mode       QoS     Online mode       Logout     Metric       IPv4 netmask     255.255.50                                                                                                    | Guest LAN(Guest WiFi)  | MTU                                  | 1500                                            |      |
| Cos     Online mode     Keep Alve       Logout     Metric     0       IPv4 netmask     255.255.0.     T                                                                                                    | Static Routes          |                                      |                                                 |      |
| Logout         Metric         0           IPv4 netmask         255.255.25         V                                                                                                    | QoS                    | Online mode                          | Keep Alive                                      |      |
| IPv4 netmask 255.255.0 ¥                                                                                                    | ogout                  | Metric                               | 0                                               |      |
|                                                                                                    |                        | IPv4 netmask                         | 255.255.255.0 <b>v</b>                          |      |

### LAN Configuration Network → LAN

Here Configure LAN IP & netmask and Save & Apply.

| Status             | Interfaces                                | - LAN            |                            |                       |                                                                                                    |
|--------------------|-------------------------------------------|------------------|----------------------------|-----------------------|----------------------------------------------------------------------------------------------------|
| System             | On this page you ca<br>separated by space | an configure the | e network in<br>o use VLAN | nterfaces. You can br | idge several interfaces by ticking the "bridge interfaces" field and enter the names of several network |
| Services           |                                           |                  |                            |                       |                                                                                                    |
| Network            | Common Cor                                | nfiguration      |                            |                       |                                                                                                    |
| Operation Mode     | General Setup                             | Advanced S       | Settings                   | Physical Settings     | Firewall Settings                                                                                       |
| Mobile             |                                           |                  |                            | ыđ                    | Hedrace Ob Zee 44-                                                                                      |
| LAN                |                                           | Status           |                            | br-lan                | MAC-Address: 90:22:06:80:08:37                                                                          |
| Wired WAN          |                                           |                  |                            |                       | RX: 248.02 KB (3333 Pkts.)                                                                              |
| WAN IPv6           |                                           |                  |                            |                       | IA. 005.24 KD (2212 PKIS.)<br>IPv4: 172.16.2.1/24                                                       |
| Interfaces         |                                           |                  |                            |                       | IPv6: fdda:dd4c:d465::1/60                                                                              |
| Wi-Fi              |                                           |                  |                            |                       |                                                                                                    |
| Firewall           |                                           | Protocol         | Static add                 | lress                 |                                                                                                    |
| Static Routes      | Really swite                              | ch protocol?     | Switc                      | h protocol            |                                                                                                    |
| Switch             |                                           |                  |                            |                       |                                                                                                    |
| DHCP and DNS       | IF                                        | Pv4 address      | 172.16.2.1                 | 1                     |                                                                                                    |
| Diagnostics        | IP                                        | v4 netmask       | 255.255.2                  | 55.0                  |                                                                                                    |
| Loopback Interface |                                           |                  | L                          |                       |                                                                                                    |

#### Firewall

Network  $\rightarrow$  Firewall  $\rightarrow$  Security.

1) Select Allow option from side box SSH access from WAN.

2) Select Allow option from side box Ping from wan to LAN.

3) Tick the box of Enable telnet

| Status         | General Settings Port Forwards Traffic Rules Source NAT DMZ Security |
|----------------|----------------------------------------------------------------------|
| System         | Suntan Countin Confirmation                                          |
| Services       | System Security Configuration                                        |
| Network        | SSH access from WAN Allow                                            |
| Operation Mode | Ping from WAN to LAN Allow                                           |
| Mobile         |                                                                      |
| LAN            | Enable telnet 🔍                                                      |
| Wired WAN      |                                                                      |
| WAN IPv6       | HTTPS Access                                                         |
| Interfaces     | HTTPS port 4/43                                                      |
| Wi-Fi          |                                                                      |
| Firewall       | HTTPS access from WAN Allow                                          |
| Static Routes  |                                                                      |
| Switch         | Kemote network                                                       |

#### Firewall

Network  $\rightarrow$  Firewall  $\rightarrow$  Traffic Rules.

1) Allow All LAN Ports Enable Check Box and Save & Apply.

2) Open ports on router for Telnet (Name: Telnet, Protocol: TCP+UDP, External Port: 23) first need to click on add button then Save & Apply.

3) Open ports on router for BGP (Name: BGP, Protocol: TCP+UDP, External Port: 179) first need to click on add button then Save & Apply.

| Status         | General                              | Settings Po                         | rt Forwards                              | Traffic Rul   | es Source NAT          | r DMZ        | Security        |                          |             |          |        |        |          |
|----------------|--------------------------------------|-------------------------------------|------------------------------------------|---------------|------------------------|--------------|-----------------|--------------------------|-------------|----------|--------|--------|----------|
| System         | Eirou                                | all Troff                           | io Dulos                                 |               |                        |              |                 |                          |             |          |        |        |          |
| Services       | Traffic rules                        | dii - Italii                        | or nackets trav                          | elina between | a different zones, for | example to r | eiect traffic l | between certain hosts or | to open WAN | ports or | the ro | iter   |          |
| Network        | Traine Taree                         | actine policico le                  | n paonoto dan                            | sing section  |                        | onumpio to i | ojoot tidino i  |                          |             | porto or |        |        |          |
| Operation Mode | Traffic I                            | Rules                               |                                          |               |                        |              |                 |                          |             |          |        |        |          |
| Mobile         | Name                                 | Match                               |                                          |               |                        |              |                 | Action                   | Enable      | Sort     |        |        |          |
| LAN            | (a                                   | Any traffic                         |                                          |               |                        |              |                 | Account forward          |             |          |        |        |          |
| Wired WAN      | Allow-<br>All-LAN-                   | From any host i<br>To any host, por | n wa <i>n</i><br>ts 1-65535 in <i>la</i> | an            |                        |              |                 | Accept forward           |             | •        | ٠      | Z Edit | × Delete |
| WAN IPv6       | Ports                                |                                     |                                          |               |                        |              |                 |                          |             |          |        |        | J        |
| Interfaces     | Allow-                               | IPv4-UDP<br>From any host i         | n wan                                    |               |                        |              |                 | Accept input             | <b>V</b>    |          | •      | Z Edit | × Delete |
| Wi-Fi          | DHCP-<br>Renew                       | To any router IP                    | at port 68 on #                          | nis device    |                        |              |                 |                          |             |          |        |        |          |
| Firewall       | Renew                                |                                     |                                          |               |                        |              |                 |                          |             |          |        |        |          |
|                | Allow-<br>SNMP-<br>Remote-<br>Access | From any host i<br>To any router IF | n wan<br>° at port 161 on                | this device   |                        |              |                 |                          |             | •        | •      | Edit   | X Delete |
|                | Name                                 |                                     | Protocol                                 |               | External port          |              |                 |                          |             |          |        |        |          |
|                |                                      |                                     |                                          |               |                        |              |                 |                          |             |          |        |        |          |
|                | Telnet                               |                                     | TCP+U                                    | DP            | 23                     |              | Add             |                          |             |          |        |        |          |
|                |                                      |                                     |                                          |               |                        |              |                 |                          |             |          |        |        |          |
|                | New for                              | ward rule:                          |                                          |               |                        |              |                 |                          |             |          |        |        |          |
|                | Name                                 |                                     | Source z                                 | one           | Destination zone       |              |                 |                          |             |          |        |        |          |
|                |                                      |                                     | lan                                      | •             | wan                    | Add          | and edit        | ]                        |             |          |        |        |          |
|                |                                      |                                     |                                          |               |                        | Sav          | ve & Apply      | Save Reset               |             |          |        |        | E        |

| Allow-<br>SNMP-<br>Remote-<br>Access | Any UDP<br>From <i>any host</i> in wa<br>To <i>any router IP</i> at p | n<br>ort 161 on this de  | vice |                  |              | Accept inp | out   | • | Z Edit | × Delete |
|--------------------------------------|-----------------------------------------------------------------------|--------------------------|------|------------------|--------------|------------|-------|---|--------|----------|
| Telnet                               | Any TCP, UDP<br>From any host in wa<br>To any router IP at p          | n<br>ort 23 on this devi | ice  |                  |              | Accept inp | out   | • | Z Edit | X Delete |
| Open po                              | rts on router:                                                        |                          |      |                  |              |            |       |   |        |          |
| Name                                 |                                                                       | Protocol                 |      | External port    |              |            |       |   |        |          |
| BGP                                  |                                                                       | TCP+UDP                  | •    | 179              | Add 1        |            |       |   |        |          |
| New for                              | vard rule:                                                            |                          |      |                  |              |            |       |   |        |          |
| Name                                 |                                                                       | Source zone              |      | Destination zone |              |            |       |   |        |          |
|                                      |                                                                       | lan                      | •    | wan              | Add and edit |            |       |   |        | ÷        |
|                                      |                                                                       |                          |      |                  |              |            |       |   |        |          |
|                                      |                                                                       |                          |      |                  | Save & Apply | Save       | Reset |   |        | _        |

After click on add button you can see Telnet port and BGP port open in Traffic Rules.

| Acces  | 55                                                             | -                           |                  |              |              |   |   |        | · · · · · · · · · · · · · · · · · · · |
|--------|----------------------------------------------------------------|-----------------------------|------------------|--------------|--------------|---|---|--------|---------------------------------------|
| Telnet | Any TCP, UDP<br>From any host in war<br>To any router IP at po | n<br>ort 23 on this device  |                  |              | Accept input | V | • | Z Edit | 💌 Delete                              |
| BGP    | Any TCP, UDP<br>From any host in war<br>To any router IP at po | n<br>ort 179 on this device |                  |              | Accept input |   | • | Z Edit | × Delete                              |
| Open   | n ports on router:                                             |                             |                  |              |              |   |   |        |                                       |
| Name   | Ð                                                              | Protocol                    | External port    |              |              |   |   |        |                                       |
| New    |                                                                | TCP+UDP                     |                  | Add 📩        |              |   |   |        | E                                     |
| New    | forward rule:                                                  |                             |                  |              |              |   |   |        |                                       |
| Name   | e                                                              | Source zone                 | Destination zone |              |              |   |   |        |                                       |
| New    |                                                                | lan 💌                       | wan              | Add and edit |              |   |   |        |                                       |
|        |                                                                |                             |                  |              |              |   |   |        |                                       |
|        |                                                                |                             |                  | Save & Apply | Save Reset   |   |   |        |                                       |

Dynamic Routing Network→ Dynamic Routing. 1) Tick the box of Enable Zebra.

2) Tick the box of Enable BGP.

3) Save and Apply.

|                       |           |          |          |   | UNSAVED CHANGES: 15     |   |
|-----------------------|-----------|----------|----------|---|-------------------------|---|
| Status                | Dynamic F | Routing  |          |   |                         |   |
| System                | Zehra     |          |          |   |                         |   |
| Services              | 20014     | Enable   |          |   |                         |   |
| Network               |           | Lindbio  |          |   |                         |   |
| Operation Mode        |           | Password | zebra    | ٩ |                         |   |
| Mobile                |           |          |          |   |                         |   |
| LAN                   | OSPE      |          |          |   |                         | E |
| Wired WAN             | 0011      | Enable   |          |   |                         |   |
| WAN IPv6              |           | Lilable  |          |   |                         |   |
| Interfaces            |           | Password |          | ٩ |                         |   |
| Wi-Fi                 |           |          |          |   |                         |   |
| Firewall              | OSPER     |          |          |   |                         |   |
| Static Routes         | USFFU     | Fachle   |          |   |                         |   |
| Switch                |           | Enable   |          |   |                         |   |
| DHCP and DNS          |           | Password |          | ٩ |                         |   |
| Diagnostics           |           |          |          |   |                         |   |
| Loopback Interface    |           |          |          |   |                         |   |
| Hostnames             | RIP       |          |          |   |                         |   |
| Loopback Interface    | DID       |          | Fallen 1 |   |                         |   |
| Hostnames             | RIP       |          | _        |   |                         |   |
| Dynamic Routing       |           | Enable   |          |   |                         |   |
| Guest LAN(Guest WiFi) |           | Password | ••••     | ٩ |                         |   |
| QoS                   |           |          |          |   |                         |   |
| Logout                |           |          |          |   |                         |   |
|                       | RIPng     |          |          |   |                         |   |
|                       |           | Enable   |          |   |                         |   |
|                       |           | Password | •••••    | ٩ |                         |   |
|                       |           |          |          |   |                         |   |
|                       |           |          |          |   |                         |   |
|                       | BGP       |          |          |   |                         |   |
|                       |           | Enable   |          |   |                         |   |
|                       |           | Password | zebra    | ٩ |                         | E |
|                       |           |          |          |   |                         |   |
|                       |           |          |          |   |                         |   |
|                       |           |          |          |   | Save & Apply Save Reset |   |
|                       |           |          |          |   | كننتك كتنب فتعاد        |   |

# Telnet TR-1902 LTE Router via local LAN IP.

- 1) Local Username: router Password: admin!@#.
- 2) Again Tenet local LAN with BGP port no 2605 and type password zebra.
- **3)** Here can do BGP Configuration via cmd.

| R PuTTY Configuration                                             |                                                         | <b>X</b>               |
|-------------------------------------------------------------------|---------------------------------------------------------|------------------------|
| Category:                                                         |                                                         |                        |
| Session                                                           | Basic options for your PuTTY se                         | ssion                  |
|                                                                   | Specify the destination you want to conne               | ct to                  |
| Keyboard                                                          | Host Name (or IP address)                               | Port                   |
| Bell                                                              | 172.16.2.1                                              | 23                     |
| Features<br>⊡ Window                                              | Connection type:                                        | H 🔘 Serial             |
| Appearance<br>Behaviour<br>Translation<br>Selection               | Load, save or delete a stored session<br>Saved Sessions |                        |
| Colours<br>Connection<br>Data<br>Proxy<br>Telnet<br>Rlogin<br>SSU | Default Settings<br>10.227.245.29                       | Load<br>Save<br>Delete |
| terial                                                            | Close window on exit:                                   | lean exit              |
| About                                                             | Open                                                    | Cancel                 |